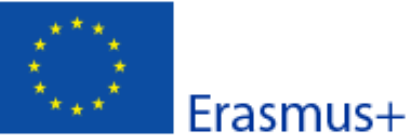

Convocatoria: 2017

KA1 - Movilidad de las personas por motivos de aprendizaje KA108 - Acreditación de Consorcios de Movilidad de Educación Superior

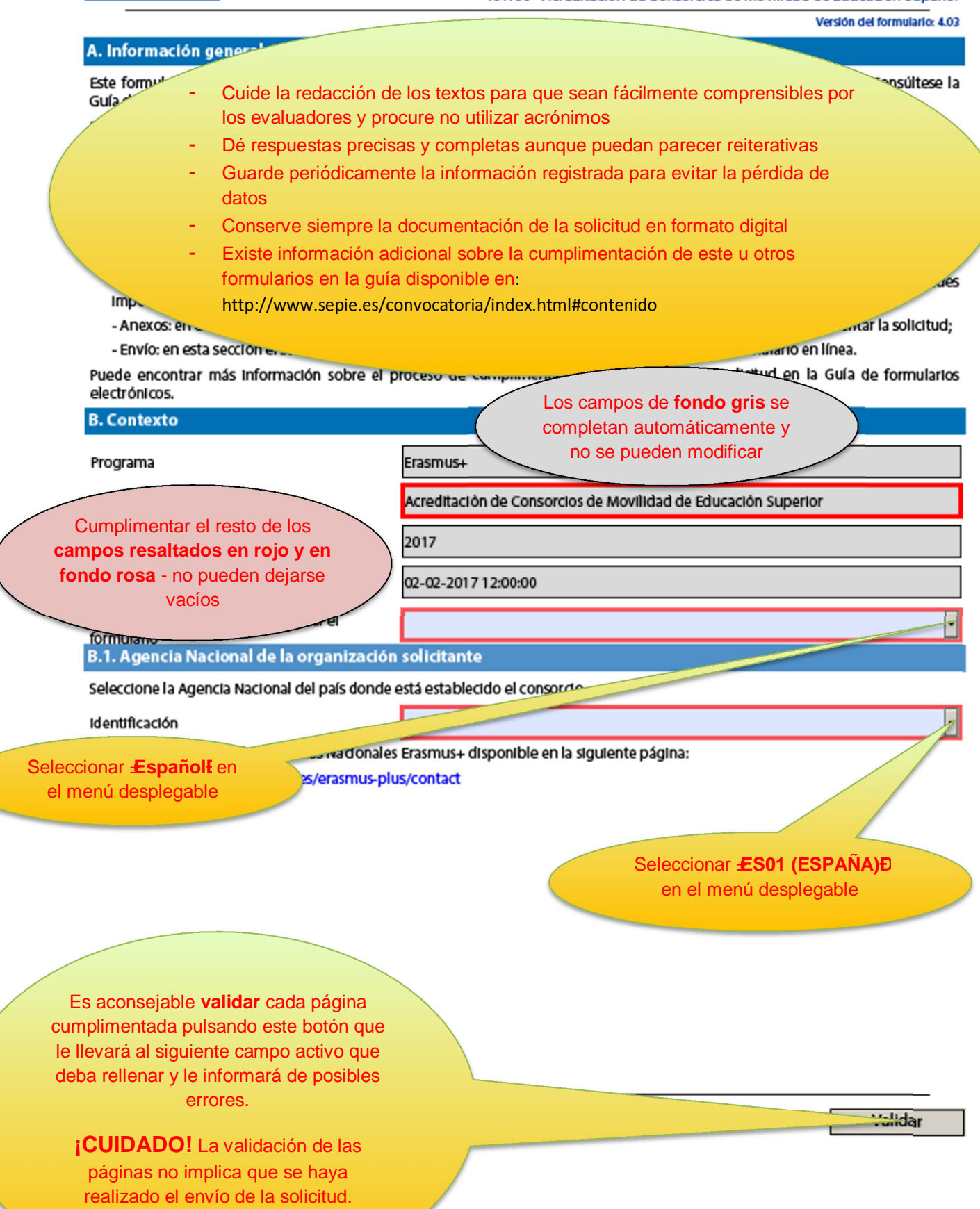

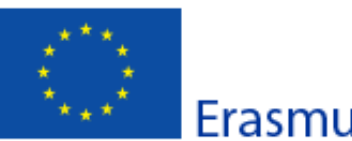

KA1 - Movilidad de las personas por motivos de aprendizaje

Convocatoria: 2017

Erasmus+

# KA108 - Acreditación de Consorcios de Movilidad de Educación Superior

### Versión del formulario: 4.03

### C. Resumen del Consorcio de Movilidad

Proporcione un breve resumen del consorcio de movilidad. Para aquellas solicitudes que sean aprobadas, la Comisión Europea, la Agencia Ejecutiva o las Agencias nacionales podrán utilizar esta sección en sus publicaciones o al suministrar información sobre la concesión de los certificados de consorcios de movilidad. También se utilizará para abastecer la plataforma de difusión Erasmus+. Exprésese claramente y con concisión, mencionando al menos: los objetivos del consorcio, los elementos básicos de las actividades principales y una breve descripción de los resultados y del impacto previstos.

| Este campo debe cumplimentarse obligatoriamente.<br>5.000 caracteres máximo                                                                        |                             |                      |  |
|----------------------------------------------------------------------------------------------------|-----------------------------|----------------------|--|
| Traduzca el resumen al Inglès.                                                                                                    |                             |                      |  |
| Este campo debe cumplimentarse obligatoriamente.<br>5.000 caracteres máximo                                                                        |                             |                      |  |
| C.1. Resumen de las organizaciones participantes en el consorcio de movilidad                                                                      |                             |                      |  |
| Nombre de la organización                                                                                                    | Código Erasmus (Si procede) | Tipo de organización |  |
| Esta tabla se completará <b>automáticamente</b> con los datos de<br>los participantes que consigne en las páginas siguientes de<br>este formulario |                             |                      |  |

Número total de las organizaciones participantes

3

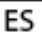

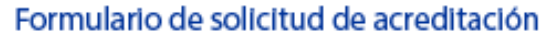

#### Convocatoria: 2017

Erasmus+

ES

KA1 - Movilidad de las personas por motivos de aprendizaje KA108 - Acreditación de Consorcios de Movilidad de Educación Superior

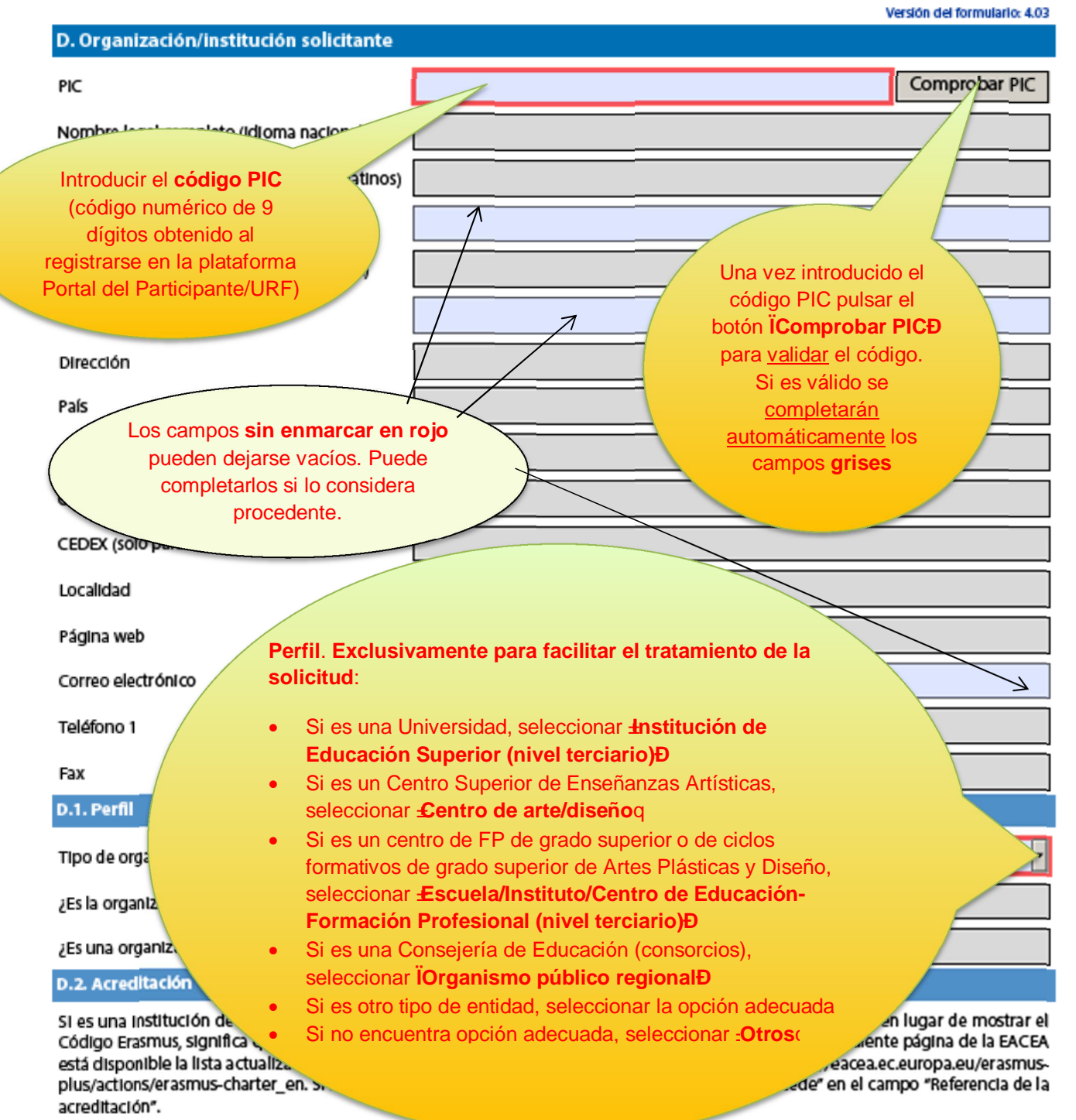

| Tipo de a creditación                                   | Referencia de la acreditación        |
|---------------------------------------------------------|--------------------------------------|
| Carta Erasmus para la Educación Superior (ERAPLUS-ECHE) |                                      |
| Si el <b>coordinador</b> del consorcio es u             | na institución de Educación Superior |

con ECHE, en el campo de la derecha aparecerá automáticamente su código Erasmus (por ejemplo E MADRID00)

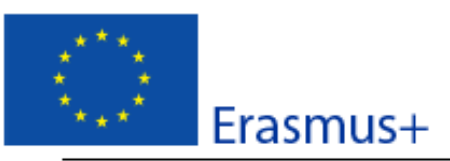

Convocatoria: 2017

Versión del formulario: 4.03

KA1 - Movilidad de las personas por motivos de aprendizaje

KA108 - Acreditación de Consorcios de Movilidad de Educación Superior

D.3. Contexto y experiencia

Presente brevemente su organización, incluyendo información sobre sus propósitos, grupos objetivo, actividades habituales y otros aspectos relevantes.

Este campo debe cumplimentarse obligatoriamente. 5.000 caracteres máximo

¿Cuáles son las actividades y la experiencia de su organización en las áreas relevantes para el consorcio?

Este campo debe cumplimentarse obligatoriamente.

5.000 caracteres máximo

¿Cuáles son las capacidades y la experiencia de miembros clave del personal de su organización que tengan relación con el propósito del consorcio?

| Este campo o                                     | debe cumplimentarse obligatoriamente.<br>5.000 caracteres máximo                                                                                          |
|--------------------------------------------------|----------------------------------------------------------------------------------------------------|
| D.4. Representante legal                         |                                                                                                    |
| Tratamiento                                      |                                                                                                    |
| Género                                           | Persona autorizada para<br>representar legalmente a                                                                                                    |
| Nombre                                           | la institución                                                                                                    |
| Apellidos                                        |                                                                                                    |
| Departamento                                     |                                                                                                    |
| Cargo                                            | Aconsejamos que el correo                                                                                                    |
| Correo electrónico                               | electrónico sea <b>diferente</b> al de la persona de contacto y, en la                                                                                    |
| Teléfono 1                                       | medida de lo posible, institucional.                                                                                                    |
| SI la dirección es distinta a la de la organizad | ción, marque la casilia                                                                                                    |
| D.5. Persona de contacto                         |                                                                                                    |
| Tratamiento                                      |                                                                                                    |
| Género                                           |                                                                                                    |
| Nombre                                           | Persona designada para la <b>gestión y el</b><br><b>seguimiento</b> del proyecto. Se recomienda el<br>uso de una cuenta de correo <b>institucional</b> en |
| Hash code del formularlo: A37C05405DBE19CA       | lugar de uno personal, para evitar problemas                                                                                                    |
| ES El formulario no ha side en viado todavía     | en la recepción de información en caso de                                                                                                    |
|                                                  | traspaso de estas tareas en caso necesario.                                                                                                    |

|                                                                                                    | Frasmus+                        | Formulario de solicitud de acreditación<br>Convocatoria: 2017<br>KA1 - Movilidad de las personas por motivos de aprendizaje<br>KA108 - Acreditación de Conservios de Movilidad de Educación Superior |
|----------------------------------------------------------------------------------------------------|---------------------------------|----------------------------------------------------------------------------------------------------|
|                                                                                                    | Liastitast                      | Versión del formulario: 4.03                                                                                                    |
| Apellidos                                                                                            |                                 |                                                                                                    |
| Departamento                                                                                         | [                               | Aconsejamos que el correo                                                                                                    |
| Cargo                                                                                                | I                               | electrónico sea diferente al del                                                                                                    |
| Correo electrónico-                                                                                  |                                 | representante legal.                                                                                                    |
| Teléfono 1                                                                                           | 1                               |                                                                                                    |
| SI la dirección es                                                                                   | s distinta a la de la organizac | ión, marque la casilia                                                                                                    |
| Añadir persona de                                                                                    | contacto                        |                                                                                                    |
| Añada los miembros                                                                                   | s del consorcio nacional de m   | Hay posibilidad de añadir hasta <b>dos</b><br>personas más de contacto.                                                                                                    |
| En el apartado siguiente deberá<br>introducir los datos de todos los<br>demás miembros del consorcio |                                 |                                                                                                    |

ES

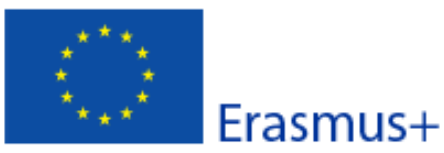

Convocatoria: 2017

Manufation and address

autoria dan

KA1 - Movilidad de las personas por motivos de aprendizaje KA108 - Acreditación de Consorcios de Movilidad de Educación Superior

| D.6. Miembro del consorcio                    |                                                                        | e son de formulario: 4.05 |
|-----------------------------------------------|------------------------------------------------------------------------|---------------------------|
| РІС                                           |                                                                        | Comprobar PIC             |
| Nombre legal completo (idioma nacional)       |                                                                        |                           |
| Nombre legal completo (en caracteres latinos) |                                                                        |                           |
| Acrónimo                                      |                                                                        |                           |
| Identificación nacional (CIF o equivalente)   |                                                                        |                           |
| Departamento (si procede)                     |                                                                        |                           |
| Dirección                                     |                                                                        |                           |
| País                                          | Los datos siguientes aparecerán, para su                               |                           |
| Apartado de correos                           | cumplimentación, por cada uno de los socios integrantes del CONSORCIO. |                           |
| Código postal                                 | Debe proceder de igual forma que al                                    |                           |
| CEDEX (solo para Francia)                     | Organización/Institución solicitante                                   |                           |
| Localidad                                     | (apartado D)                                                           |                           |
| Página web                                    |                                                                        |                           |
| Correo electrónico                            |                                                                        |                           |
| Teléfono 1                                    |                                                                        |                           |
| Fax                                           |                                                                        |                           |
| D.6.1. Perfil                                 |                                                                        |                           |
| Tipo de organización                          |                                                                        | •                         |
| ¿Es su organización un organismo público?     |                                                                        |                           |
| ¿Es una organización sin ánimo de lucro?      |                                                                        |                           |

D.6.2. Acreditación

Si es una institución de Educación Superior y si el campo "Referencia de la acreditación" se encuentra vacío en lugar de mostrar el Código Erasmus, significa que el PIC que ha introducido no está enlazado con el Código Erasmus. En la siguiente página de la EACEA está disponible la lista actualizada de instituciones con PIC y el Código Erasmus correspondiente: http://eacea.ec.europa.eu/erasmus-plus/actions/erasmus-charter\_en. Si no es una institución de Educación Superior, escriba "No procede" en el campo "Referencia de la acreditación".

| Tipo de a creditación                                   | Referencia de la acreditación |
|---------------------------------------------------------|-------------------------------|
| Carta Erasmus para la Educación Superior (ERAPLUS-ECHE) |                               |

Hash code del formulario: A37C05405DBE19CA

ES

El formulario no ha sido enviado todavía

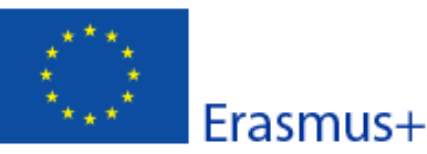

#### Convocatoria: 2017

KA1 - Movilidad de las personas por motivos de aprendizaje KA108 - Acreditación de Consorcios de Movilidad de Educación Superior

Versión del formulario: 4.03

D.6.3. Contexto y experiencia

Presente brevemente la organización

Este campo debe cumplimentarse obligatoriamente. 5.000 caracteres máximo

¿Cuáles son las actividades y la experiencia de dicha organización en las áreas relevantes del consorcio?

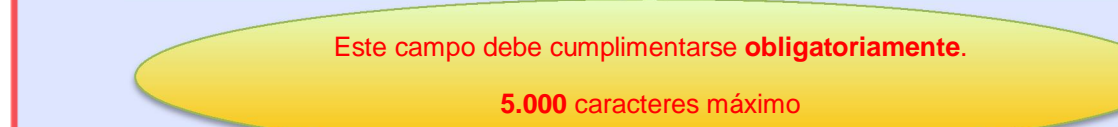

¿Cuáles son las capacidades y la experiencia de miembros clave del personal de su organización que tengan relación con el propósito del consordo?

| Este campo                 | o debe cumplimentarse obligatoriamente.<br>5.000 caracteres máximo |
|----------------------------|--------------------------------------------------------------------|
| D.6.4. Representante legal |                                                                    |
| Tratamiento                |                                                                    |
| Género                     | •                                                                  |
| Nombre                     |                                                                    |
| Apellidos                  |                                                                    |
| Departamento               |                                                                    |
| Cargo                      |                                                                    |
| Correo electrónico         |                                                                    |
| Teléfono 1                 |                                                                    |

SI la dirección es distinta a la de la organización, marque la casilla

Hash code del formularlo: A37C05405DBE19CA El formulario no ha sido enviado todavía

ES

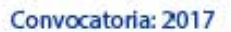

Erasmus+

KA1 - Movilidad de las personas por motivos de aprendizaje KA108 - Acreditación de Consorcios de Movilidad de Educadón Superior

| D.7. Miembro del consorcio                    | Version dei formulario: 4.03 |
|-----------------------------------------------|------------------------------|
| PIC                                           | Comprobar PIC                |
| Nombre legal completo (idioma nacional)       |                              |
| Nombre legal completo (en caracteres latinos) |                              |
| Acrónimo                                      |                              |
| Identificación nadonal (CIF o equivalente)    |                              |
| Departamento (si procede)                     |                              |
| Dirección                                     |                              |
| País                                          |                              |
| Apartado de correos                           |                              |
| Código postal                                 |                              |
| CEDEX (solo para Francia)                     |                              |
| Localidad                                     |                              |
| Página web                                    |                              |
| Correo electrónico                            |                              |
| Teléfono 1                                    |                              |
| Fax                                           |                              |
| D.7.1. Perfil                                 |                              |
| Tipo de organización                          | ¥                            |
| ¿Es su organización un organismo público?     |                              |
| ¿Es una organización sin ánimo de lucro?      |                              |
| 0.7.2. Acreditación                           |                              |

Si es una institución de Educación Superior y si el campo "Referencia de la acreditación" se encuentra vacío en lugar de mostrar el Código Erasmus, significa que el PIC que ha introducido no está enlazado con el Código Erasmus. En la siguiente página de la EACEA está disponible la lista actualizada de instituciones con PIC y el Código Erasmus correspondiente: http://eacea.ec.europa.eu/erasmusplus/actions/erasmus-charter\_en. Si no es una institución de Educación Superior, escriba "No procede" en el campo "Referencia de la acreditación".

| Tipo de acreditación                                    | Referencia de la acreditación |
|---------------------------------------------------------|-------------------------------|
| Carta Erasmus para la Educación Superior (ERAPLUS-ECHE) |                               |

Hash code del formularlo: A37C05405DBE19CA

ES

El formulario no ha sido enviado todavía

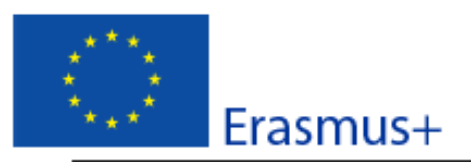

Convocatoria: 2017

KA1 - Movilidad de las personas por motivos de aprendizaje KA108 - Acreditación de Consorcios de Movilidad de Educación Superior

D.7.3. Contexto y experiencia

Presente brevemente la organización

¿Cuáles son las actividades y la experiencia de dicha organización en las áreas relevantes del consorcio?

¿Cuáles son las capacidades y la experiencia de miembros clave del personal de su organización que tengan relación con el propósito del consorcio?

D.7.4. Representante legal

| Tratamiento                                     |                                                                                                    |
|-------------------------------------------------|----------------------------------------------------------------------------------------------------|
| Género                                          | -                                                                                                    |
| Nombre                                          |                                                                                                    |
| Apellidos                                       |                                                                                                    |
| Departamento                                    |                                                                                                    |
| Cargo                                           |                                                                                                    |
| Correo electrónico                              |                                                                                                    |
| Teléfono 1                                      |                                                                                                    |
| Si la dirección es distinta a la de la organiza | ción, marque la casilia                                                                                 |
| Añadir miembro                                  |                                                                                                    |
|                                                 |                                                                                                    |
|                                                 | a plantilla de este formulario incluye apartados para al menos tres miembros obligatorios del consorcio |
|                                                 | (incluyendo la organización solicitante), pero podrán<br>generarse tantos como sean necesarios.         |
| Hash code del formulario: A37C05405DBE19CA      | Validay                                                                                                 |
| ES El formularlo no ha sido en viado todavía    | Validar                                                                                                 |

Versión del formulario: 4.03

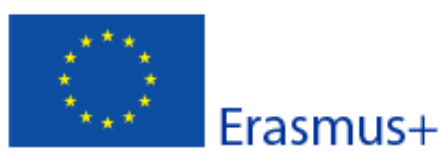

Convocatoria: 2017

Versión del formulario: 4.03

KA1 - Movilidad de las personas por motivos de aprendizaje KA108 - Acreditación de Consorcios de Movilidad de Educación Superior

#### E. Descripción del consorcio

¿Cuáles son los objetivos del consorcio? ¿Cuáles son los asuntos y las necesidades de los que se ocupará el consorcio, especialmente si se comparan con los de las Induttivos de los que se ocupará el consorcio? ¿Qué tipos de actividades de movilidad se llevarán

### movilidades

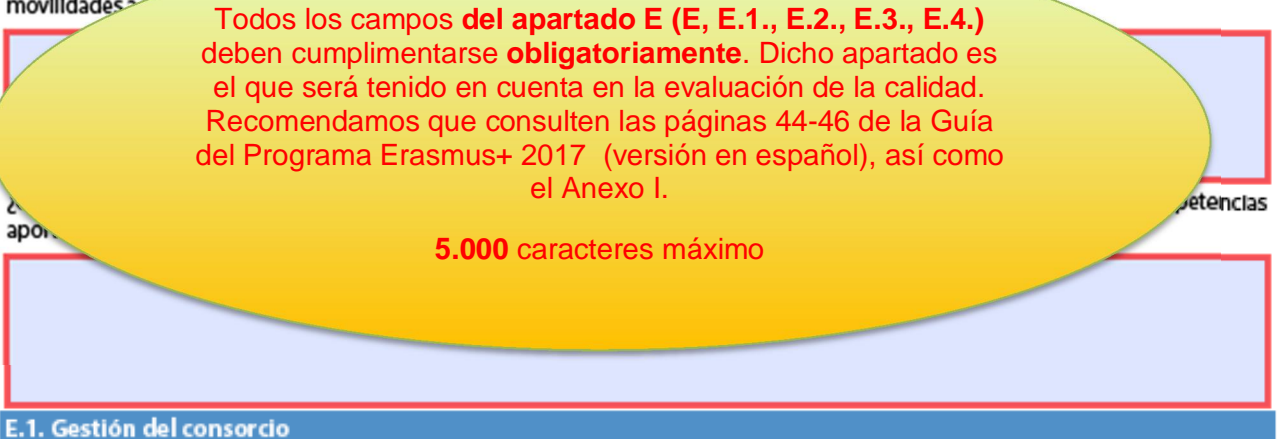

Describa la gestión que realizará el consorcio en referencia a la distribución interna de tareas/recursos, la firma de acuerdos interinstitucionales con socios trasnacionales (países del programa) / internacionales (países asociados), la búsqueda de organizaciones/empresas de acogida y la preparación de acuerdos de aprendizaje o de acuerdos de movilidad con los participantes, si ofrece un valor añadido al compararla con la gestión que las instituciones de educación superior que pertenecen al consorcio harían de manera individual.

#### E.2. Preparación de los participantes

¿Qué tipo de preparación ofrecerá el consorcio a los participantes sumándola a o en lugar de la ofrecida por cada una de las Instituciones de educación superior (por ejemplo, intercultural, lingüística, de prevención de riesgos, sobre necesidades especiales, etc.? ¿Quién se encargará de realizar tales actividades preparatorias?

E.3. Actividades principales

ES

¿Cuáles son las funciones y las responsabilidades de cada socio nacional (incluyendo el solicitante/coordinador) en las actividades del consorcio? ¿Será el consorcio el que proporcione información y apoyo a los participantes antes, durante y después de la movilidad, incluyendo el reconocimiento, o lo hará cada institución individualmente? ¿Quién se encargará de seleccionar a los participantes y de tomar medidas para que puedan participar los colectivos en riesgo de exclusión social? Si el consorcio se encargará de estas cuestiones, explique cómo. ¿Cómo se cooperará y se comunicará con los socios del consorcio y con otros grupos interesados? ¿Cómo se llevará a cabo el seguimiento de los participantes durante sus periodos de movilidad? ¿Quién realizará el seguimiento del progreso realizado en su programa de movilidad?

Hash code del formulario: A37C05405DBE19CA

El formulario no ha sido enviado todavía

### E.4. Actividades posteriores

Explique qué ocurrirá después de la finalización de las actividades principales del consorcio.

#### E.4.1. Impacto

¿Cuál es el Impacto previsto en los participantes y en los socios trasnacionales/internacionales al organizar las movilidades a través del consorcio, si se compara con una organización llevada a cabo por cada institución individualmente?

¿Cuál es el impacto previsto que tendrá lugar en el consorcio en los niveles institucional, local, regional, nacional y/o internacional?

E.4.2. Difusión de los resultados alcanzados por el consorcio

¿Qué actividades llevará a cabo para compartir los resultados del consorcio más allá de sus miembros? ¿Cuáles serán los grupos objetivo de las actividades de difusión?

E.4.3. Evaluación

¿Qué actividades llevará a cabo para evaluar si el consorcio ha alcanzado los objetivos y resultados previstos y en qué medida lo ha hecho?

Llegados a este punto de la solicitud, todos los campos obligatorios deberían haber sido completados, en cuyo caso, al pulsar el botón **validar**, debería mostrarse el siguiente mensaje:

%El formulario es válido+

Hash code del formularlo: A37C05405DBE19CA

El formulario no ha sido enviado todavía

ES

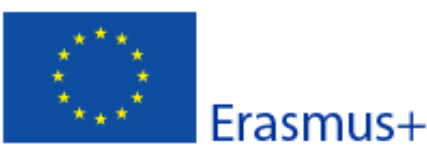

Convocatoria: 2017

Versión del formulario: 4.03

KA1 - Movilidad de las personas por motivos de aprendizaje

KA108 - Acreditación de Consorcios de Movilidad de Educación Superior

F. Lista de comprobación

Antes de enviar el formulario de solicitud en línea a la Agencia Nacional, asegúrese de que cumple con los criterios de elegibilidad que aparecen en la Guía de la companya de la companya de la companya de la companya de la companya de la companya

- Este apartado, al igual que el siguiente, se ofrece a título
- 🗆 ha ሌ

informativo.

- 🗌 ha elegido la Agen.
- □ la solicitud se ha cumplimentado en uno de los idiomas oπidales de los países del Programa Erasmus+.
- Las organizaciones participantes cuyo PIC no haya sido validado todavía, deben asegurarse de haber cargado los documentos que prueban su estatus jurídico en el Portal del Participante (URF) (más información en la sección "Criterios de Selección" en la parte C de la Guía del programa)
- Ha cumplido con el plazo límite de envío de solicitudes.
- ha guardado e impreso una copia del formulario cumplimentado para uso propio.

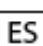

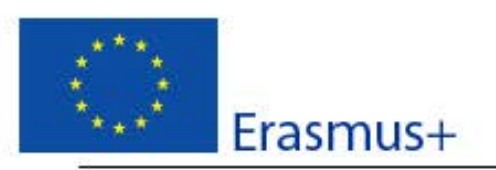

Convocatoria: 2017

KA1 - Movilidad de las personas por motivos de aprendizaje KA108 - Acreditación de Consorcios de Movilidad de Educación Superior

Versión del formulario: 4.03

### G. Aviso de Protección de Datos

#### **PROTECCIÓN DE DATOS PERSONALES**

El formulario de solicitud se procesará electrónicamente. Todos los datos personales (nombres, direcciones, CV, etc.) se procesarán de conformidad con el reglamento (CE) nº 45/2001 sobre la protección de las personas físicas en lo que respecta al tratamiento de datos personales por las instituciones y los organismos comunitarios y a la libre circulación de estos datos. Los datos personales que se solicitan solo serán utilizados para los fines previstos:

- En el caso de formularios de solicitud de subvención: para la evaluación de su solicitud de acuerdo con las especificaciones de la convocatoria de propuestas, la gestión de los aspectos administrativos y financieros del proyecto si resulta seleccionado y la difusión de los resultados a través de las herramientas informáticas de Erasmus+ correspondientes. Para esto último, en relación con los datos las personas de contacto, se solicitará un consentimiento explícito.

 - En el caso de los formularios de acreditación: para la evaluación de su solicitud de acuerdo con las especificaciones de la convocatoria de propuestas.

 En el caso de los formularios de informes: para el seguimiento de la información estadística y financiera de los proyectos (si procede).

Para la descripción exacta de los datos personales recogidos, la finalidad de su recogida y la descripción de su tratamiento, consulte la Declaración de Privacidad Específica de este formulario:

http://ec.europa.eu/programmes/erasmus-plus/documents/epluslink-eforms-privacy\_en.htm

ES

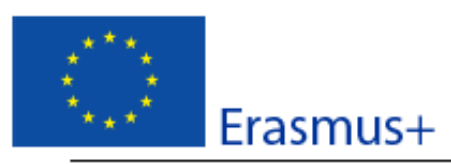

Convocatoria: 2017

KA1 - Movilidad de las personas por motivos de aprendizaje

KA108 - Acreditación de Consorcios de Movilidad de Educación Superior

Versión del formulario: 4.03

#### H. Firma

El/La abajo firmante certifica que toda la información que contiene este formulario de solicitud es correcta, a su leal saber y entender.

El/La abajo firmante declara estar al tanto de las normas de calidad Erasmus+ incluidas en la Carta Erasmus de Educación Superior, que constituyen una referencia para el proceso de acreditación. El consorcio que representa se compromete a cumplir estas normas en todo momento si obtiene la acreditación.

| Lugar:                                                                                                 | Fecha (dd-mm-aaaa):                                        |
|----------------------------------------------------------------------------------------------------|------------------------------------------------------------|
| Nombre de la organización solicitante:                                                                 |                                                            |
| Nombre del representante legal:                                                                        |                                                            |
| Arma:                                                                                                  |                                                            |
| DNI del signatario autorizado:                                                                         |                                                            |
| Sello de la organización solicitante:                                                                  |                                                            |
|                                                                                                    |                                                            |
|                                                                                                    | Imprimir la Dec <sup>1</sup> aración Responsable           |
| <ol> <li>Pulsar el botón. Cuando aparezca la v<br/><u>+</u>mpresoraqescoger la opción Adobe</li> </ol> | entana de imprimir, en el campo<br>PDF y pulsar ÏImprimirĐ |

- 2. Guardar el documento en el ordenador.
- 3. Firmar ELECTRÓNICAMENTE por el representante legal. No habrá que cumplimentar más ni escanearlo.
- 4. Adjuntar el documento ya firmado a la solicitud (en el Apartado I. Anexos)

Hash code del formulario: A37C05405D8E19CA El formulario no ha sido enviado todavía

ES

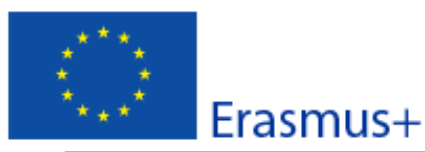

Convocatoria: 2017

KA1 - Movilidad de las personas por motivos de aprendizaje KA108 - Acreditación de Consorcios de Movilidad de Educación Superior

Versión del formulario: 4.03

### I. Anexos

Tenga en cuenta que antes de enviar la solicitud en línea, debe adjuntar aquí todos los documentos indicados en la "Lista de comprobación", junto con la Declaración Responsable, firmada y sellada.

| Nombre del archivo         | Tamaño del archivo<br>(kB) |        |
|----------------------------|----------------------------|--------|
|                            |                            | Añadir |
|                            |                            | Añadir |
|                            |                            | Añadir |
|                            |                            | Añadir |
|                            |                            | Añadir |
|                            |                            | Añadir |
|                            |                            | Añadir |
|                            |                            | Añadir |
|                            |                            | Añadir |
|                            |                            | Añadir |
| Tamaño total (máximo de 10 |                            |        |
|                            |                            |        |

Deberán adjuntarse, pulsando sobre el botón Í Añadirî :

- La página de **%irma**+del apartado **H** firmada electrónicamente por el representante legal.
- La resolución de delegación (en el caso de que se haya firmado por delegación del representante legal).

ES

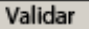

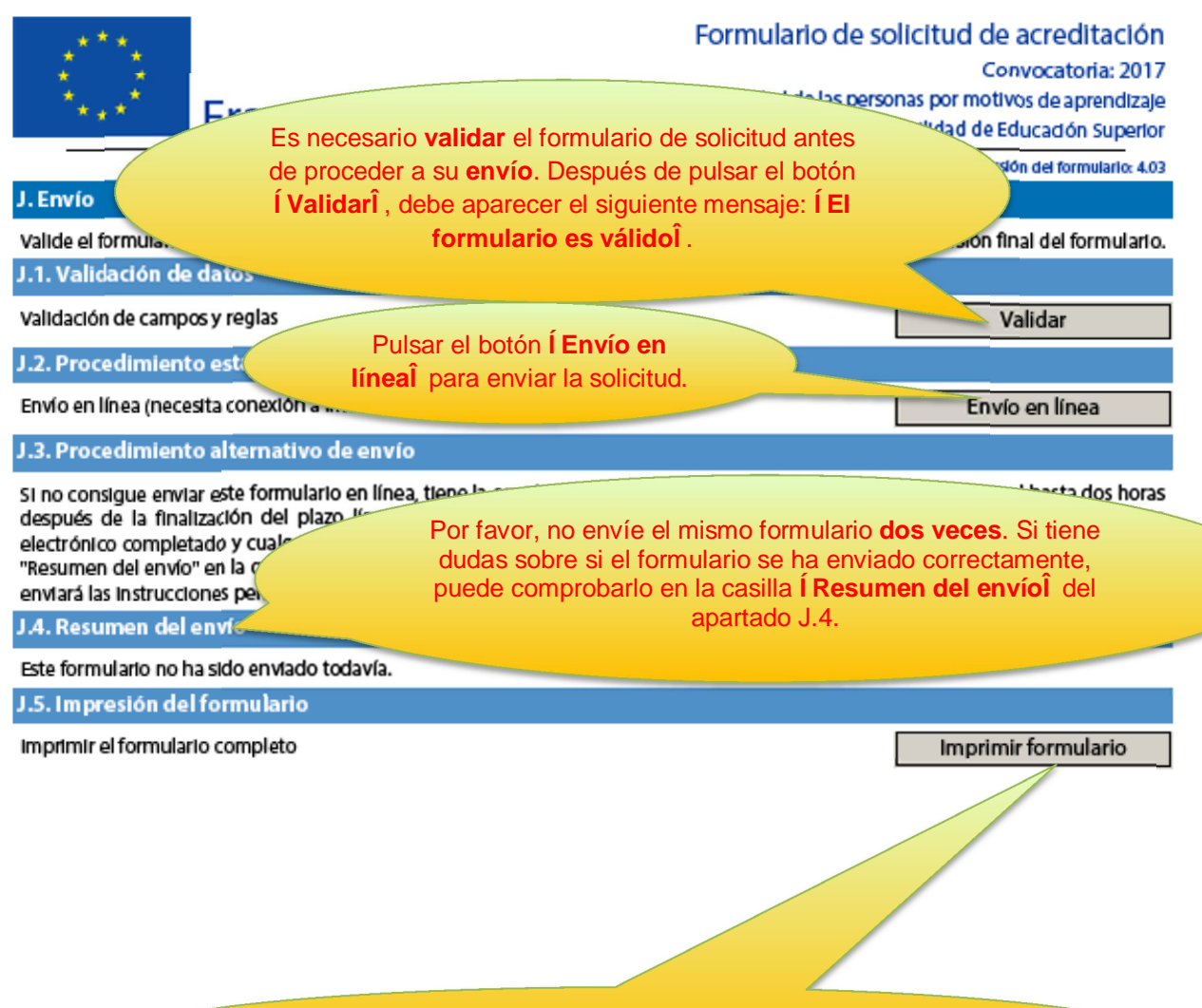

Imprimir el formulario y guardar una copia en el ordenador.

ES